## How Do I Create a Product from a Pricebook Code?

You can bring a product into your Product table from a Supplier's Pricebook in three main ways.

- 1. From a Customer Invoice
- 2. From a Supplier Purchase Order
- 3. From the Pricebook itself.

**NB** Once a product has been created from a Pricebook the pricebook record is linked to the product meaning the product cannot be created again as Infusion recognises that a product has already been created from this pricebook record.

Creating a product from a pricebook product will bring through the following details if they are loaded in the pricebook:

- 1. Code, Description, Barcode, Type\*, Group\*, Subgroup\* \*these should be linked to relevant Infusion product type/group/subgroup in the pricebook.
- 2. Volume and weight
- 3. Pricing
- 4. Settings -Allow discounts, Track Sold, Purchased or Multi Qty Serial Numbers
- 5. Default Supplier and Supplier details

It will not bring through Images or Notes to the product.

## **1. From a Customer Invoice**

Enter "/P" in the Code field and hit Enter to open the relevant Pricebook.

Select the relevant product.

When you select Save or Process, a window will appear requesting your New Product Code to Create Products from Pricebook.

Leave the product code the same, or edit to suit and select OK.

The product will now be in the Products Table and available in the Manage Products screen.

| U Create Products from Pricebook                           |                                                                             |                                                 |  |  |  |  |  |  |
|------------------------------------------------------------|-----------------------------------------------------------------------------|-------------------------------------------------|--|--|--|--|--|--|
| The following items have be<br>product codes which will be | en used from your pricebooks and do not exist in y created for these items. | your Product System. Please verify or enter new |  |  |  |  |  |  |
| Supplier Code                                              | Description New Product Code                                                |                                                 |  |  |  |  |  |  |
| DRY123                                                     | Vented Clothes Dryer 4Kg                                                    | DRY123                                          |  |  |  |  |  |  |
| DRY125                                                     | Sensor Clothes Dryer 6Kg                                                    | DRY125                                          |  |  |  |  |  |  |
| <                                                          |                                                                             | >                                               |  |  |  |  |  |  |
|                                                            | ✓ <u>O</u> K ➡  Exit                                                        |                                                 |  |  |  |  |  |  |

## 2. From a Supplier Purchase Order

Enter "/P" in the Code field and hit Enter to open the relevant Pricebook. Follow the procedure for Customer Invoices to bring the product code into your Manage Products screen.

## 3. From the Pricebook

You may wish to create products in your Products Table without ordering or creating a sale for them. Go to Products / Pricebooks / Manage Pricebooks / Modify

Right Click on the pricebook record you wish to create a product from and select Create Product

|                  |                             |                                                 |                                       |         | I                    | _  | _    |     |      |                  |         |               |        |
|------------------|-----------------------------|-------------------------------------------------|---------------------------------------|---------|----------------------|----|------|-----|------|------------------|---------|---------------|--------|
| Update Pricebook |                             |                                                 |                                       |         |                      |    |      |     |      |                  |         |               |        |
| C                | <u>A</u> dd                 | Appliances - All Appliances Configure Pricebook |                                       |         |                      |    |      |     |      |                  |         |               |        |
| T                | Modify                      | Note : Selling Prices Include GST               |                                       |         |                      |    |      |     |      |                  |         | 7/2015        |        |
|                  | mouny                       | Supplier Code to Search For Filtered Search     |                                       |         |                      |    |      |     |      | imported . 2 1/0 | 112015  |               |        |
|                  | Delete                      | GO                                              |                                       |         |                      |    |      | 8   |      |                  | Map Typ | es/Groups/Sub | Groups |
| 04               | Update                      |                                                 |                                       |         |                      |    |      |     | _    | -                |         |               |        |
| 12               | Prices                      | Supplier Code                                   |                                       | D       | escription           | _  | Unit |     | Туре | Gr               | oup     | Sub Group     | La ^   |
| 120.             | Undate                      | DRY123                                          | Vented Cl                             | othes   | Dryer 4Kg            | Ea |      |     |      | 2030             |         |               | 10     |
| 10               | Type DRY124                 |                                                 | Vented Clothes Dryer 5Kg              |         |                      | Ea |      |     |      | 2030             |         |               | 10     |
|                  |                             | DRY125                                          | Sensor Cl                             | othes   | Dryer 6Kg            | Ea |      |     |      | 2030             |         |               | 10     |
| 0                | Update                      | DRY126                                          | Heat Pump Clothes Dryer 9Kg           |         |                      | Ea |      | 203 |      |                  |         |               | 10     |
| ****             | Group                       | DRY127                                          | Sensor Clothes Dryer 8Kg              |         |                      | Ea |      |     |      | 2030             |         |               | 0      |
| 124              | Update                      | DRY128                                          | Self Cleaning Heat Pump Clothes Dryer |         |                      | Ea |      |     |      | 2030             |         |               | 0      |
| 199              | SubGrp                      | DUAL123                                         | Stainless Steel Dual Fuel Cooker      |         |                      | Ea |      |     |      | 2020             |         |               | 0      |
|                  | Link To                     | DUAL345                                         | Cream Dual Fuel Cooker                |         |                      | Ea |      |     |      | 2020             |         |               | 0      |
|                  | Products                    | DW123                                           | 12 Place Setting Dishwasher White     |         |                      | Ea |      |     |      | 2040             |         |               | 0      |
|                  | Troducia                    | DW124                                           | 14 Place Setting Dishwasher Stainless |         |                      | Ea |      |     |      | 2040             |         |               | 0      |
| 234              | Update                      | DW125                                           | Double Dis                            | shwas   | her White            | Ea |      |     |      | 2040             |         |               | 0      |
| 50 F             | P <u>r</u> oducts           | DW126                                           | Double Dishwasher Stainless Steel     |         |                      | Ea |      |     |      | 2040             |         |               | 0      |
|                  |                             | DW127                                           |                                       | reate l | Product - DW126      | Ea |      |     |      | 2040             |         |               | 0      |
|                  |                             | DW128                                           | 15 Place                              | setting | Dishwasher Stainless | Ea |      |     |      | 2040             |         |               | 0      |
|                  |                             | DW129                                           | 15 Place S                            | Setting | Waterwall Dishwasher | Ea |      |     |      | 2040             |         |               | 0      |
|                  |                             | DW130                                           | 15 Place S                            | Setting | Waterwall Dishwasher | Ea |      |     |      | 2040             |         |               | 0      |
|                  | DW131 Double Dishwasher Red |                                                 |                                       |         | her Red              | Ea |      |     |      | 2040             |         |               | 0 🗸    |
| -                | E <u>x</u> it               | <                                               |                                       |         |                      |    |      | 1   |      | 1                |         | I             | >      |

Leave the product code the same, or edit to suit and select OK.

The Product Details window for the new product will open. Check the details and click save.

| 🕐 Product Details |                    |                     |                                                         |                               |                  |        |                |            |          |                          |
|-------------------|--------------------|---------------------|---------------------------------------------------------|-------------------------------|------------------|--------|----------------|------------|----------|--------------------------|
| DW126 - D         | ouble Dishwa       | sher Stainles       | s Steel                                                 |                               |                  |        |                |            |          |                          |
|                   | 1                  |                     |                                                         |                               |                  |        |                |            |          | This product is Inactive |
| Details           | Code               | DW126               | P                                                       | referred Supplier All Applian | ces , Phone 09 4 | 44 555 | 9              |            |          |                          |
| Pricing           | Description        | Double Dishwash     | er Stainless Ste                                        | el                            |                  |        |                |            |          |                          |
| Settings          | Primary Barcode    |                     | 1111                                                    |                               | EOQ              |        | 0.000          |            |          |                          |
| Locations         | Tura               | ** Unassigned **    |                                                         | (Default Item Type Not Set)   | Length           |        | 0.0000         | mtr        |          |                          |
| Custom Fields     | Group              | 2040                | Dishwash                                                |                               | Width            |        | 0.0000         | mtr        |          |                          |
| Public Notes      | Sub Group          | 2040                | <ul> <li>Distrividualité</li> <li># No Sub (</li> </ul> | aroun Assigned                | Height           |        | 0.0000         | mtr        |          |                          |
| Fublic Notes      | Sab Group          |                     |                                                         | Shoup Assigned                | Volume           |        | 0.0000         | m3         |          |                          |
| internal Notes    |                    | -                   | 1                                                       |                               | Weight           |        | 0.0000         | Kg         |          |                          |
| Image             | Selling Units      | Ea                  |                                                         |                               |                  |        |                |            |          |                          |
| Documents         | Superseded by      |                     |                                                         |                               |                  |        |                |            |          |                          |
| Suppliers         | Warranty Details   | ** No Warranty **   | ~                                                       |                               | Last Sale        | 11     |                |            |          |                          |
| [Kitsets]         | Cust.Items Type    | ** Default Item Typ | e** 🗸                                                   |                               | Last Receipt     | 11     |                |            |          |                          |
| Alternatives      | Pricing Method     | Manual Pricing      | ~                                                       |                               | Instock Qty      | 0.000  |                |            |          |                          |
| Compatibility     | Cost Prices - Ex   | cluding GST (Per    | Selling Unit)                                           | Note : Th                     | e GST Exclusiv   | e pric | e will be used | l by Infus | ion.     |                          |
|                   |                    |                     |                                                         |                               | GST Exc          | lusive | GST Inclusive  | Markup %   | Margin % | l.                       |
|                   | Latest Shipping C  | lost                | 0.00                                                    | Retail                        | 17(              | 00.00  | 1955.00        | 41.67      | 29.41    |                          |
|                   | Latest Purchase    | Cost                | 1200.00                                                 | Trade                         | 160              | 00.00  | 1840.00        | 33.33      | 25.00    |                          |
|                   | Refurbishment Cost |                     | 0.00                                                    | Reseller                      |                  | 0.00   | 0.00           | -100.0     | 0.00     |                          |
|                   | Latest Landed Co   | ost                 | 1200.00                                                 | Commerci                      | ial              | 0.00   | 0.00           | -100.0     | 0.00     |                          |
|                   |                    |                     |                                                         | Staff                         |                  | 0.00   | 0.00           | -100.0     | 0.00     |                          |
|                   | Average Shipping   | g Cost              | 0.00                                                    |                               |                  |        |                |            |          |                          |
|                   | Average Purchas    | se Cost             | 1200.00                                                 |                               |                  |        |                |            |          |                          |
| Enquiry           | Average Landed     | Cost                | 0.00                                                    |                               |                  |        |                |            |          |                          |
|                   | 1                  |                     |                                                         | 🔒 Save                        | 🖏 <u>E</u> xit   |        |                |            |          |                          |
|                   |                    |                     |                                                         |                               |                  |        |                |            |          |                          |